# INSTITUTO FEDERAL DE EDUCAÇÃO, CIÊNCIA E TECNOLOGIA DE SÃO PAULO

EMILY ELOIZA SANT'ANA DOS SANTOS GUILHERME SILVA OLIVEIRA JÚLIA BORGES DE FREITAS PEPEU RAFAELLA PEREIRA SANTANA LUZ VICTOR BORGES DE FREITAS PEPEU VINNYCIUS DE MELO RODRIGUES

Apostila: Documentação projeto NUTRIF.

CUBATÃO - SP 2024

# Sumário

| 1. Introdução                      | . 3 |
|------------------------------------|-----|
| 2. Apresentação das telas          | . 4 |
| 2.1. Tela login                    | . 4 |
| 2.1.1. Inicial                     | 4   |
| 2.1.2. Tela cadastro               | . 5 |
| 2.1.3. Tratamento de erros         | . 6 |
| 2.2. Tela principal                | . 9 |
| 2.2.1. Tela principal - sem dados  | . 9 |
| 2.2.2. Anotação da refeição        | 10  |
| 2.2.3. Seleção de item             | 11  |
| 2.2.4. Pesquisa de item            | 12  |
| 2.2.5. Editar anotação             | 13  |
| 2.2.6. Adicionar foto              | 14  |
| 2.2.7. Tratamento de erro foto     | 15  |
| 2.2.8. Confirmação de itens        | 16  |
| 2.2.9. Erro nome da anotação       | 17  |
| 2.2.10. Tela principal - com dados | 18  |
| 2.2.11. Detalhamento da anotação   | 19  |
| 2.2.12. Excluir anotação           | 20  |
| 4. Tecnologias                     | 21  |
| 4.1. Flutter                       | 21  |
| 4.1.1. Instalação                  | 21  |
| 4.2. Visual Studio Code            | 26  |
| 4.3. GitHub                        | 27  |
| 4.4. Firebase                      | 27  |
| ML KIT                             | 28  |
| 5. Conclusão                       | 29  |

# 1. Introdução

O nosso projeto é um aplicativo mobile desenvolvido através da framework Flutter, utilizando a linguagem de programação Dart e os packages. Como IDE (ambiente de desenvolvimento integrado) foi utilizado principalmente o VS Code (Visual Studio Code) e o Android Studio para emular.

O aplicativo se chama Nutrif, e tem como objetivo auxiliar pessoas a terem controle de sua saúde alimentar, fornecendo informações e cálculos a partir da anotação de sua refeição. Queremos oferecer esse serviço de forma gratuita, visto que já há aplicativos semelhantes no mercado, porém todos pagos.

# 2. Apresentação das telas

# 2.1. Tela login

2.1.1. Inicial

Aqui o usuário terá que se logar para entrar no aplicativo, podendo entrar com email e senha, Google, ou, caso não tenha conta, o usuário pode se cadastrar.

| Login                        |
|------------------------------|
| NUTRIF                       |
| Fazer login                  |
| Email/Usuário                |
| Senha                        |
| Confirmar                    |
| ou                           |
| Cadastrar-se                 |
| <b>G</b> Entrar com o Google |

# 2.1.2. Tela cadastro

Caso o usuário não tenha conta, ele poderá se registrar no aplicativo, tendo que fornecer informações como: email, usuário e senha.

| < Cadastro                |
|---------------------------|
| NUTRIF<br>Criar uma conta |
| Email                     |
| Usuário                   |
| Senha                     |
| Criar conta               |
| OU OU                     |
|                           |

### 2.1.3. Tratamento de erros

Caso o usuário erre a senha ou email, o aplicativo irá retornar uma mensagem de erro sem trocar de tela, o usuário poderá tentar se logar novamente.

| Login                                           |
|-------------------------------------------------|
| NUTRIF                                          |
| Fazer login<br>Email/Usuário<br>teste@gmail.com |
| Senha                                           |
| Usuário/Senha inválido                          |
| Confirmar                                       |
| ou                                              |
| Cadastrar-se                                    |
| <b>G</b> Entrar com o Google                    |

Caso o usuário tenha algum erro ao se logar com o sua conta Google, o aplicativo permanecerá na mesma tela e com uma mensagem de erro.

| Login                        |
|------------------------------|
| NUTRIF                       |
| Fazer login                  |
| Email/Usuário                |
| Senha                        |
| Erro ao logar com o Google   |
| Confirmar                    |
| ou                           |
| Cadastrar-se                 |
| <b>G</b> Entrar com o Google |

Erros previstos no cadastro, e seus devidos tratamento:

- Caso o usuário tente criar uma conta com um email já cadastrado;
- Caso o usuário insira uma senha com menos de 6 caracteres.

| < Cadastro                             |
|----------------------------------------|
| NUTRIF                                 |
| Criar uma conta                        |
| Email                                  |
| teste@gmail.com                        |
| Usuário                                |
| Teste Silva                            |
| Senha                                  |
| ( ······ • • )                         |
| Senha deve conter mais de 6 caracteres |
| Criar conta                            |
| ou                                     |
| <b>G</b> Entrar com o Google           |
|                                        |

### 2.2. Tela principal

### 2.2.1. Tela principal - sem dados

O novo usuário irá se deparar com essa tela ao entrar no aplicativo pela primeira vez. Nessa tela há uma mensagem no meio da tela para impulsionar o usuário a anotar sua refeição. No canto inferior direito há um botão, redondo e com o símbolo de mais, ao clicá-lo o usuário irá criar sua anotação. Ainda no canto inferior da tela, há alguns botões para que o usuário possa alternar entre as telas, por agora, ele está no início.

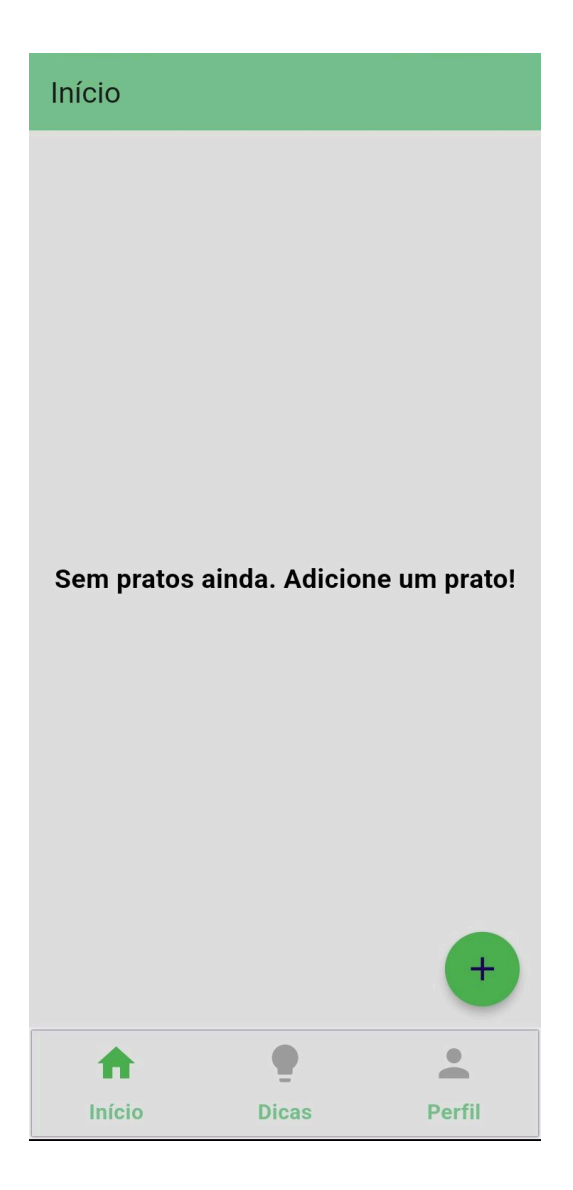

#### 2.2.2. Anotação da refeição

Ao clicar no botão de mais da tela anterior, o usuário é redirecionado a essa tela. Nela temos uma listagem de itens, o usuário tem que selecionar itens com base no que tem em sua refeição. O usuário tem uma barra de pesquisa no canto superior para pesquisar o item. Cada item irá aparecer em um retângulo arredondado, contendo o nome do alimento e sua respectiva caloria. Essa listagem é distribuída pela <u>TACO</u> (Tabela de Composição de Alimentos). A listagem formatada como JSON foi retirada de um repositório no Github, <u>https://github.com/raulfdm/taco-api</u>. No canto inferior, há uma contagem de itens selecionados e um botão "ver" que redireciona o usuário à próxima tela.

| ← Adicionar refeição   |          |
|------------------------|----------|
| Q Pesquisar alimentos  | ×        |
| Arroz integral cozido  | 124 KCAL |
| Arroz integral cru     | 360 KCAL |
| Arroz tipo I cozido    | 129 KCAL |
| Arroz tipo I cru       | 358 KCAL |
| Arroz tipo 2 cozido    | I3I KCAL |
| Arroz tipo 2 cru       | 359 KCAL |
| Aveia flocos crua      | 394 KCAL |
| Quantidade de itens: 0 | Ver      |

### 2.2.3. Seleção de item

Para selecionar o item basta que o usuário clique no retângulo. Ao clicar, o retângulo fica verde como confirmação visual da seleção e também acrescentar mais um na quantidade de itens - canto inferior da tela. Caso o usuário queira remover um item, basta clicar nele novamente, o item voltará a ficar sem cor de fundo e será removido da contagem de quantidade de itens.

| ← Adicionar refeição   |          |
|------------------------|----------|
| Q Pesquisar alimentos  | ×        |
| Arroz integral cozido  | 124 KCAL |
| Arroz integral cru     | 360 KCAL |
| Arroz tipo I cozido    | 129 KCAL |
| Arroz tipo I cru       | 358 KCAL |
| Arroz tipo 2 cozido    | I3I KCAL |
| Arroz tipo 2 cru       | 359 KCAL |
| Aveia flocos crua      | 394 KCAL |
| Quantidade de itens: I | Ver      |

# 2.2.4. Pesquisa de item

Ao escrever na barra de pesquisa a listagem é atualizada trazendo apenas itens que contenham os caracteres inseridos pelo usuário na pesquisa.

| ← Adicionar refeição                      |          |
|-------------------------------------------|----------|
| Q feijão                                  | ×        |
| Feijão broto cru                          | 39 KCAL  |
| Baião de dois arroz e feijão-<br>de-corda | 136 KCAL |
| Feijão tropeiro mineiro                   | 152 KCAL |
| Feijão carioca cozido                     | 77 KCAL  |
| Feijão carioca cru                        | 330 KCAL |
| Feijão fradinho cozido                    | 79 KCAL  |
| Feijão fradinho cru                       | 340 KCAL |
| Quantidade de itens: 3                    | Ver      |

#### 2.2.5. Editar anotação

Ao clicar no botão "ver" da tela anterior, o usuário é redirecionado para uma tela de confirmação de suas anotações. Aqui no canto superior da tela há um botão quadrado para o usuário inserir uma foto de sua refeição - opcional. Ao seu lado, uma caixa de texto para o usuário digitar o nome de sua refeição - obrigatório. Ao meio da tela, há uma listagem dos itens selecionados na tela anterior pelo usuário, caso o usuário queira remover um item basta clicar nele. No canto inferior um botão de confirmação para enviar esses dados ao banco de dados.

| ← Editar                  |               |     |       |
|---------------------------|---------------|-----|-------|
| to                        | Digite o nome | do  | prato |
| Arroz integral co         | ozido         | 124 | KCAL  |
| Carne bovina ac<br>cozido | ém moído      | 213 | KCAL  |
| Feijão carioca c          | ozido         | 77  | KCAL  |
| Tomate salada             |               | 21  | KCAL  |
| Alface lisa crua          |               | 14  | KCAL  |
|                           |               |     |       |
|                           | Confirmar     |     |       |

### 2.2.6. Adicionar foto

Esse processo é opcional. Caso o usuário deseje adicionar uma foto para sua refeição ele terá que apertar o botão quadrado no canto superior direito da tela. Ao pressionar o botão, irá aparecer duas opções para ele: câmera e galeria. Ao selecionar o botão câmera, o aplicativo irá abrir a câmera do celular para o usuário tirar a foto de sua refeição. Ao selecionar galeria, o aplicativo irá abrir a galeria do celular do usuário, para que ele possa selecionar a foto de sua refeição. Para fazer esse processo foi utilizado a biblioteca <u>Image Picker</u>.

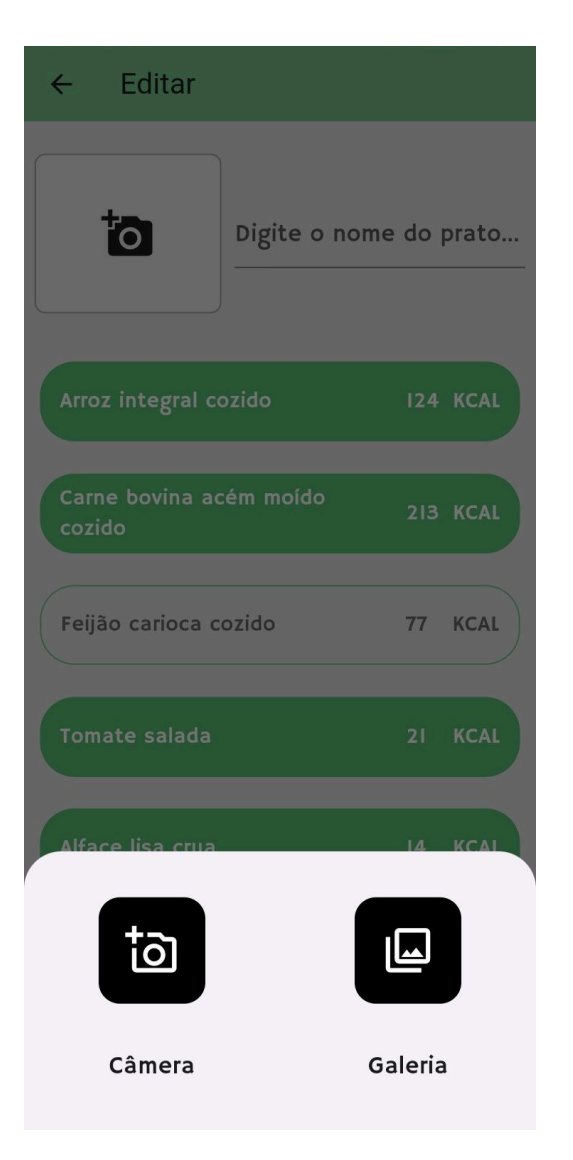

### 2.2.7. Tratamento de erro foto

Para evitar que o usuário adicione uma foto que não seja de refeição foi feito um processo com o <u>ML KIT - Rotulagem de Imagem</u>, para fazer uma verificação na foto. Caso o ML KIT não reconheça uma comida na foto inserida pelo usuário, o aplicativo irá retornar para o usuário uma mensagem no canto inferior da tela e não irá adicionar a imagem inserida.

| ← Editar                             |      |       |
|--------------------------------------|------|-------|
| Digite o nome                        | e do | prato |
| Arroz integral cozido                | 124  | KCAL  |
| Carne bovina acém moído<br>cozido    | 213  | KCAL  |
| Feijão carioca cozido                | 77   | KCAL  |
| Tomate salada                        | 21   | KCAL  |
| Alface lisa crua                     | 14   | KCAL  |
|                                      |      |       |
| Confirmar<br>Não há comida na imagem |      |       |

# 2.2.8. Confirmação de itens

Após todos os processos nessa tela o usuário pode confirmar sua anotação pressionando o botão no canto inferior.

| ← Editar                          |     |      | ÷            | Enviando dados            |     |
|-----------------------------------|-----|------|--------------|---------------------------|-----|
| Prato do almoç                    | ço  |      |              | Prato do almo             | oço |
| Arroz integral cozido             | 124 | KCAL | Агго         | z integral cozido         | 124 |
| Carne bovina acém moído<br>cozido | 213 | KCAL | Carn<br>cozi | e bovina acém moído<br>do | 213 |
| Feijão carioca cozido             | 77  | KCAL | Feijā        | io carioca cozido         | 77  |
| Tomate salada                     | 21  | KCAL | Tom          | ate salada                | 21  |
| Alface lisa crua                  | 14  | KCAL | Alfa         | ce lisa crua              | 14  |
|                                   |     |      |              |                           |     |
| Confirmar                         |     |      |              | J                         |     |

KCAL

# 2.2.9. Erro nome da anotação

O usuário tem que adicionar um nome para sua anotação, caso não faça e tente confirmar o aplicativo irá retornar um erro e não irá adicionar sua anotação.

| ← Editar                          |                        |     |       |
|-----------------------------------|------------------------|-----|-------|
|                                   | Digite o nome          | do  | orato |
| Arroz integral cozido             |                        | 124 | KCAL  |
| Carne bovina acém moído<br>cozido |                        | 213 | KCAL  |
| Feijão carioca cozido             |                        | 77  | KCAL  |
| Tomate salada                     |                        | 21  | KCAL  |
| Alface lisa crua                  |                        | 14  | KCAL  |
|                                   |                        |     |       |
| Digite um nome para               | Confirmar<br>a o prato |     |       |

#### 2.2.10. Tela principal - com dados

Quando o usuário for adicionando suas anotações elas irão aparecer na tela principal do aplicativo. Nessa tela, há uma listagem, separada por dias, das anotações do usuário. Para cada dia o aplicativo faz um cálculo de calorias consumidas. Cada anotação aparece em um retângulo arredondado, com sua foto - caso o usuário tenha adicionado, seu nome, e o cálculo de calorias. Ao clicar na anotação o aplicativo redireciona o usuário para uma tela de detalhamento.

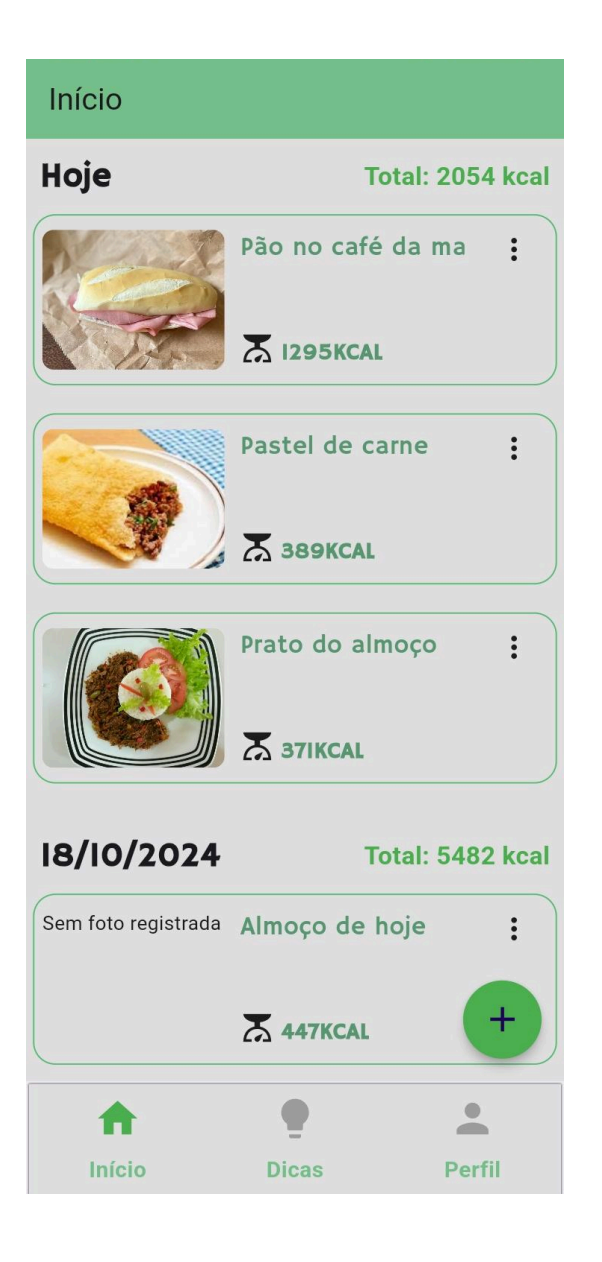

## 2.2.11. Detalhamento da anotação

Na tela de detalhamento o usuário tem alguns dados, como: a foto da refeição, o nome, o total de calorias e os itens da refeição e suas respectivas calorias.

| ← Pão no café da manhã       |                         |  |  |  |
|------------------------------|-------------------------|--|--|--|
|                              | Pão no café da<br>manhã |  |  |  |
| Total de calorias: 1295 kcal |                         |  |  |  |
| Pão trigo<br>francês         | 100g 300Kcal            |  |  |  |
| Mortadela                    | 100g 269Kcal            |  |  |  |
| Manteiga com<br>sal          | 100g 726Kcal            |  |  |  |
|                              |                         |  |  |  |
|                              |                         |  |  |  |

# 2.2.12. Excluir anotação

O usuário pode também excluir alguma anotação. Ao fazer isso, ele apaga por definitivo a anotação, sem poder recuperar.

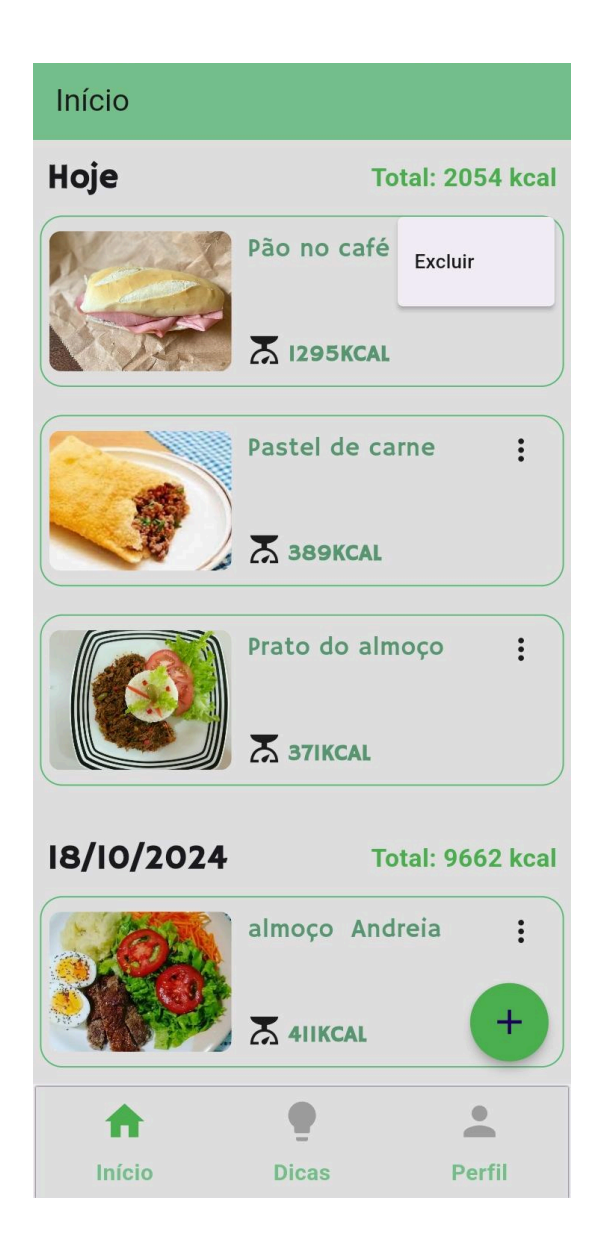

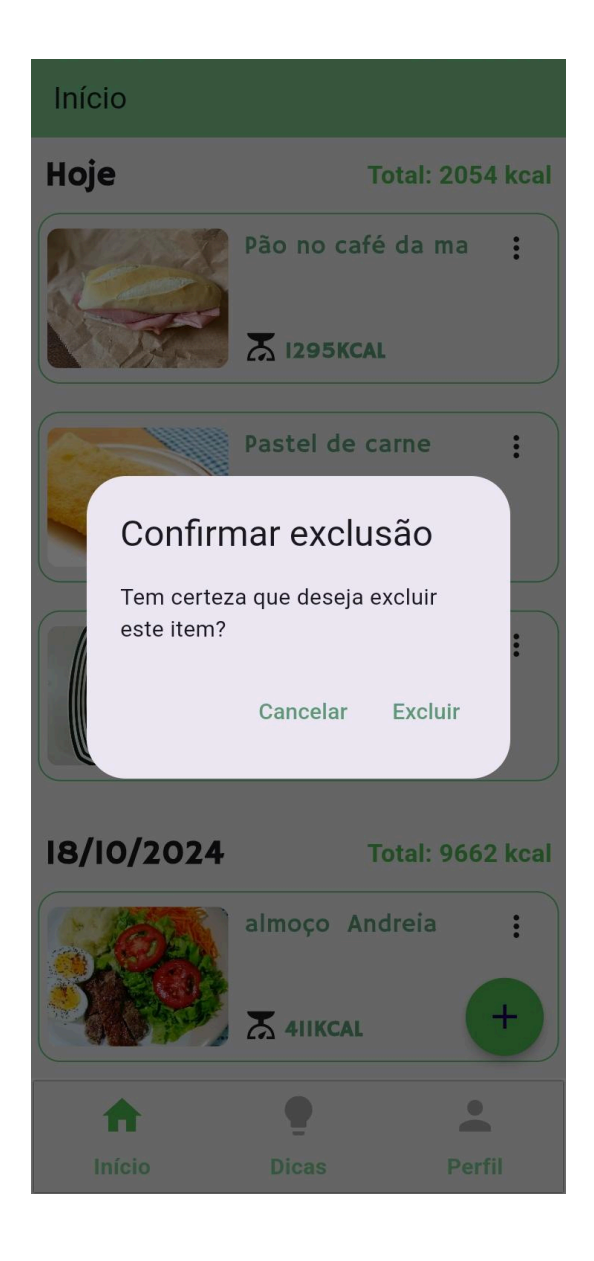

### 4. Tecnologias

### 4.1. Flutter

O Flutter é um framework multiplataforma desenvolvido pela Google, baseado na linguagem Dart. Ele combina características de linguagens, como o Java, com a adaptabilidade do JavaScript. No Flutter, os blocos de código representam widgets que compõem a interface do usuário.

O Dart, uma linguagem client-side orientada a objetos, foi projetado para ser flexível e servir como base para o desenvolvimento de diversos frameworks.

O que é necessário para baixar o Flutter?

- Windows 7,8 ou 10
- Git instalado na máquina

### 4.1.1. Instalação

Baixar a SDK do Flutter:

Acesse o site "<u>https://docs.flutter.dev/get-started/install</u>" e clique em "Download". O arquivo Flutter será baixado como .zip.

## Download then install Flutter

To install Flutter, download the Flutter SDK bundle from its archive, move the bundle to where you want it stored, then extract the SDK.

1. Download the following installation bundle to get the latest stable release of the Flutter SDK.

flutter\_windows\_3.27.0-stable.zip

É importante ressaltar que a SDK do Dart vem junto na instalação, logo não é necessário instalá-lo separadamente.

Como é um arquivo .zip, após a instalação concluída, é necessário extraí-lo para o disco local.

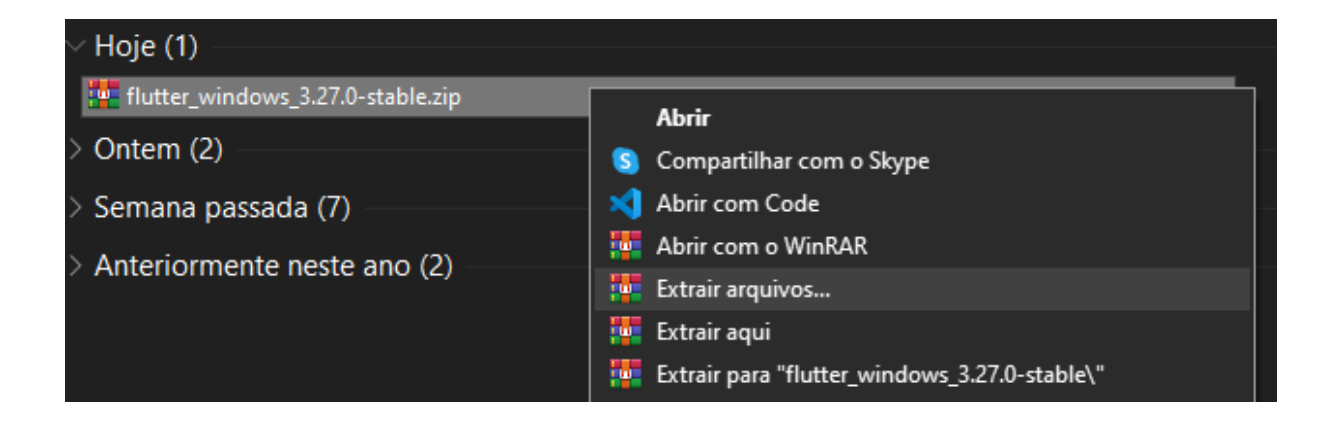

Copie o caminho da pasta "flutter" para que os comandos sejam realizados diretamente pelo terminal é necessário inserir o diretório do "futter/bin" nas variáveis de ambiente do Windows, PATH. Em seguida,abra o editor de variáveis de ambiente do sistema. Passa a passo com imagens:

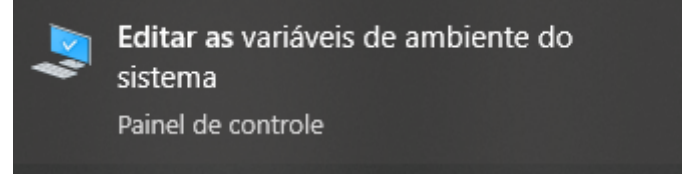

| Propriedades do Sister                                                      | ma            |                 |                          | ×       |
|-----------------------------------------------------------------------------|---------------|-----------------|--------------------------|---------|
| Nome do Computador                                                          | Hardware      | Avançado        | Proteção do Sistema      | Remoto  |
| Para tirar o máximo pr<br>administrador.                                    | roveito desta | as alterações,  | é preciso ter feito logo | n como  |
| Desempenho                                                                  |               |                 |                          |         |
| Efeitos visuais, ager<br>memória virtual                                    | ndamento de   | e processador   | r, uso de memória e      |         |
|                                                                             |               |                 | Configuraçõe             | es      |
| Perfis de Usuário<br>Configurações da ár                                    | rea de traba  | lho relativas à | entrada                  |         |
|                                                                             |               |                 | Configuraçõe             | es      |
| Inicialização e Recu                                                        | iperação —    |                 |                          |         |
| Informações sobre inicialização do sistema, falha do sistema e<br>depuração |               |                 |                          |         |
|                                                                             |               |                 | Configuraçõe             | es      |
|                                                                             |               |                 | Variáveis de Ambie       | ente    |
|                                                                             |               | ОК              | Cancelar                 | Aplicar |

#### Variáveis de Ambiente

| Variavel                                                                                                    | Valor                                                                                                    |   |  |
|----------------------------------------------------------------------------------------------------|----------------------------------------------------------------------------------------------------|---|--|
| ChocolateyLastPathUpdate                                                                                        | 133596654819638175                                                                                                    |   |  |
| OneDrive                                                                                                    | C:\Users\Vinnycius\OneDrive                                                                                                    |   |  |
| Path                                                                                                    | C:\Users\Vinnycius\AppData\Local\Microsoft\WindowsApps;C:\Us                                                                                                    |   |  |
| TEMP                                                                                                    | C:\Users\Vinnycius\AppData\Local\Temp                                                                                                    |   |  |
| ТМР                                                                                                    | C:\Users\Vinnycius\AppData\Local\Temp                                                                                                    |   |  |
| it is de sisteres                                                                                               | Novo Editar Excluir                                                                                                    |   |  |
| navels do sistema                                                                                               |                                                                                                    |   |  |
| Variável                                                                                                    | Valor                                                                                                    | - |  |
| Variável<br>DriverData                                                                                          | Valor<br>C:\Windows\System32\Drivers\DriverData                                                                                                    |   |  |
| Variável<br>DriverData<br>IAVA HOME                                                                             | Valor<br>C:\Windows\System32\Drivers\DriverData<br>C:\Program Files\Android\Android Studio\ibr                                                                                                    |   |  |
| Variável<br>DriverData<br>JAVA_HOME<br>NUMBER OF PROCESSORS                                                     | Valor<br>C:\Windows\System32\Drivers\DriverData<br>C:\Program Files\Android\Android Studio\jbr<br>12                                                                                                    |   |  |
| Variável<br>DriverData<br>JAVA_HOME<br>NUMBER_OF_PROCESSORS<br>OS                                               | Valor<br>C:\Windows\System32\Drivers\DriverData<br>C:\Program Files\Android\Android Studio\jbr<br>12<br>Windows NT                                                                                                    |   |  |
| Variável<br>DriverData<br>JAVA_HOME<br>NUMBER_OF_PROCESSORS<br>OS<br>Path                                       | Valor<br>C:\Windows\System32\Drivers\DriverData<br>C:\Program Files\Android\Android Studio\jbr<br>12<br>Windows_NT<br>C:\Program Files (x86)\Common Files\Oracle\Java\java8path;C:\Pvt                                                                                                   |   |  |
| Variável<br>DriverData<br>JAVA_HOME<br>NUMBER_OF_PROCESSORS<br>OS<br>Path<br>PATHEXT                            | Valor<br>C:\Windows\System32\Drivers\DriverData<br>C:\Program Files\Android\Android Studio\jbr<br>12<br>Windows_NT<br>C:\Program Files (x86)\Common Files\Oracle\Java\java8path;C:\Pyt<br>.COM;.EXE;.BAT;.CMD;.VBS;.VBE;.JS;.JSE;.WSF;.WSH;.MSC;.PY;.PYW                                 |   |  |
| Variável<br>DriverData<br>JAVA_HOME<br>NUMBER_OF_PROCESSORS<br>OS<br>Path<br>PATHEXT<br>PROCESSOR ARCHITECTURE_ | Valor<br>C:\Windows\System32\Drivers\DriverData<br>C:\Program Files\Android\Android Studio\jbr<br>12<br>Windows_NT<br>C:\Program Files (x86)\Common Files\Oracle\Java\java8path;C:\Pyt<br>.COM;.EXE;.BAT;.CMD;.VBS;.VBE;.JS;.JSE;.WSF;.WSH;.MSC;.PY;.PYW<br>AMD64                        | ~ |  |
| Variável<br>DriverData<br>JAVA_HOME<br>NUMBER_OF_PROCESSORS<br>OS<br>Path<br>PATHEXT<br>PROCESSOR ARCHITECTURE  | Valor<br>C:\Windows\System32\Drivers\DriverData<br>C:\Program Files\Android\Android Studio\jbr<br>12<br>Windows_NT<br>C:\Program Files (x86)\Common Files\Oracle\Java\java8path;C:\Pyt<br>.COM;.EXE;.BAT;.CMD;.VBS;.VBE;.JS;.JSE;.WSF;.WSH;.MSC;.PY;.PYW<br>AMD64<br>Novo Editar Excluir | ~ |  |

 $\times$ 

| Editar a variável de ambiente                                   | ×                |
|-----------------------------------------------------------------|------------------|
|                                                                 |                  |
| %USERPROFILE%\AppData\Local\Microsoft\WindowsApps               | Novo             |
| C:\Users\Vinnycius\AppData\Local\Programs\Microsoft VS Code\bin | <b>F</b> 11      |
| C:\Users\Vinnycius\AppData\Local\GitHubDesktop\bin              | Editar           |
| C:\Program Files\Java\jdk-21\bin                                |                  |
| C:\src\flutter\bin                                              | Procurar         |
| C:\Users\vinnyclus\AppData\koaming\npm                          | Excluir          |
|                                                                 | Mover para Cima  |
|                                                                 | Mover para baixo |
|                                                                 | Editar texto     |
|                                                                 |                  |
|                                                                 |                  |
|                                                                 |                  |
| OK                                                              | Cancelar         |
|                                                                 |                  |

Adicione o caminho da pasta flutter na variável PATH.

Verifique se a instalação ocorreu corretamente. Para verificar basta usar o comando Flutter doctor no CMD:

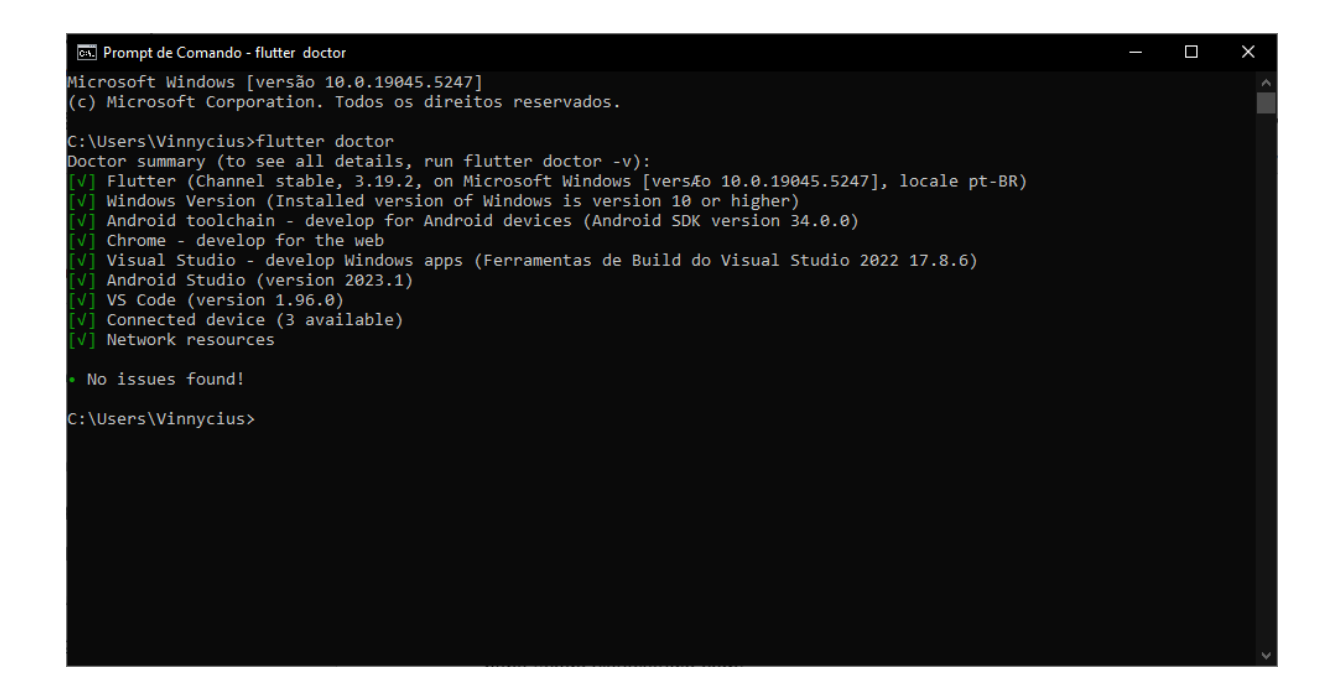

Se sim, o flutter está pronto para ser utilizado em um editor de código aberto. No caso, utilizamos o VS Code.

### 4.2. Visual Studio Code

Para baixar o VS Code, é necessário ir até a página oficial <u>https://code.visualstudio.com/</u>.

Na página inicial, o site geralmente detecta automaticamente seu sistema operacional (Windows, macOS ou Linux) e exibe o botão de download correspondente. Assim, clique no botão de download para iniciar o processo.

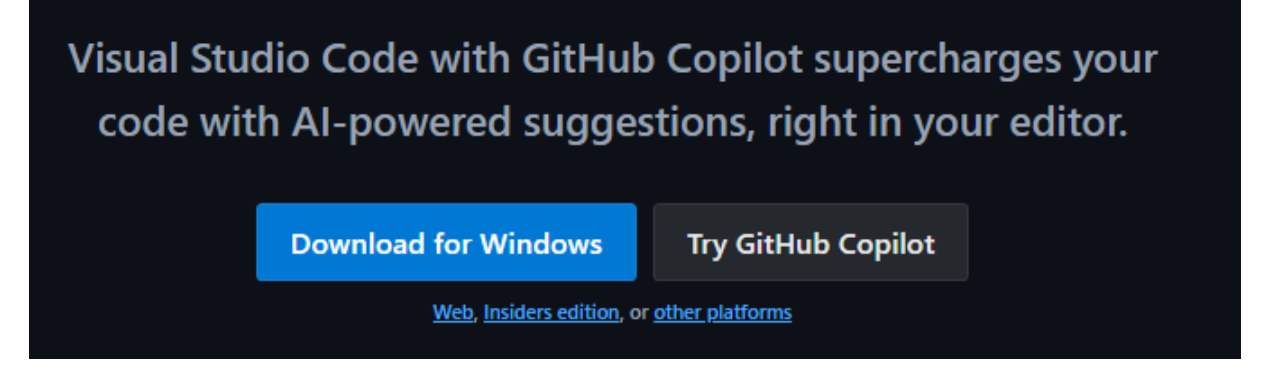

Instale o programa após o download:

No Windows, execute o arquivo .exe baixado e siga as instruções do instalador.

Após a instalação, baixe as extensões de Flutter e Dart. Na aba de "Extensões" pesquisar "Flutter" e "Dart" e instalar as duas.

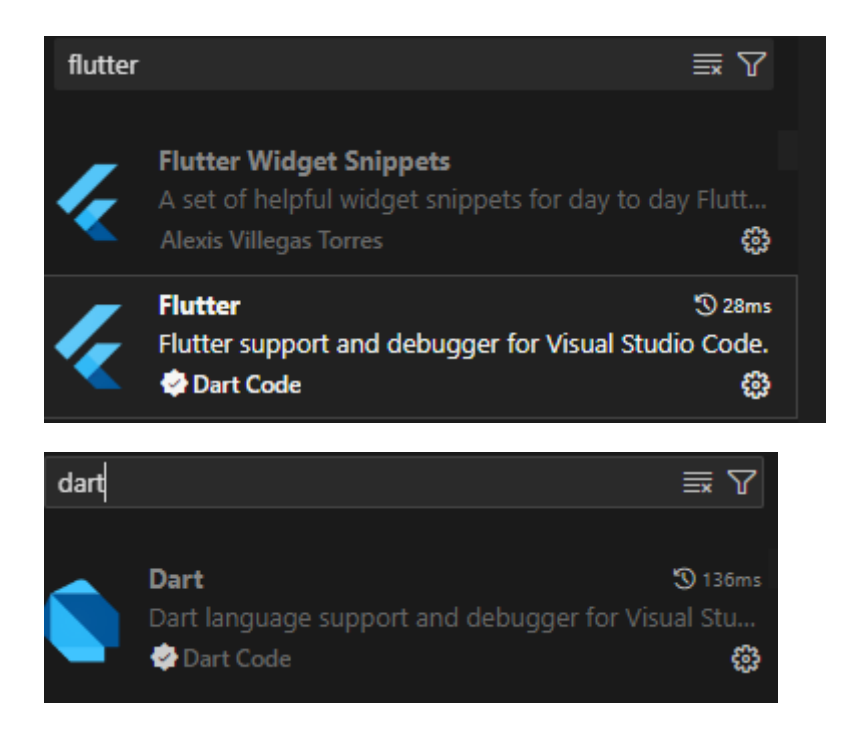

### 4.3. GitHub

Acesse o site oficial do Git <u>https://git-scm.com/</u> e clique no botão de download para o Windows. Logo, um arquivo .exe será baixado.

Execute o instalador:

Clique no arquivo baixado para iniciar o instalador. Durante a instalação, você pode seguir as opções padrão recomendadas pelo instalador.

Atenção às opções importantes:

- Editor padrão do Git: Escolha o editor de texto que deseja usar com o Git (o padrão é o Vim, mas você pode selecionar outro, como o VS Code).
- Adicione o Git ao PATH: Recomenda-se selecionar a opção para adicionar o Git ao PATH, para que ele funcione no terminal.

Após seguir as etapas, conclua o processo e abra o terminal (Git Bash ou Prompt de Comando) para confirmar a instalação digitando: "git --version". Isso deve retornar a versão do Git instalada.

#### 4.4. Firebase

O Firebase é uma plataforma de desenvolvimento de aplicativos móveis e web oferecida pelo Google. Ele disponibiliza diversas ferramentas e serviços que

auxiliam os desenvolvedores na criação, melhoria e expansão de seus aplicativos de maneira eficiente.

Entre seus principais recursos estão: Firebase Authentication, para autenticação de usuários; Firebase Cloud Storage, para armazenamento de arquivos; e Firebase Analytics, para análise de dados, entre outros.

Primeiramente, para utilizar o Firebase, é necessário criar uma conta de usuário, de preferência Google. Site oficial: <u>https://firebase.google.com/?hl=pt</u>.

Após isso, você deverá criar um projeto, inserindo seu respectivo nome.

Seguindo o passo a passo do site, é possível adicionar e integrar com o aplicativo Flutter, para utilizar suas funcionalidades.

Após realizar toda a configuração, é necessário importar os packages do Firebase no seu código para que seja possível acessar suas classes e funcionalidades.

#### ML KIT

O ML Kit do Firebase é um conjunto de ferramentas de aprendizado de máquina (machine learning) projetadas para ajudar desenvolvedores a integrar funcionalidades de IA em seus aplicativos móveis de maneira simples e eficiente, sem exigir profundo conhecimento técnico em aprendizado de máquina. Ele oferece APIs fáceis de usar para tarefas como:

- Reconhecimento de texto;
- Detecção de faces;
- Digitalização de códigos de barras;
- Rotulagem de imagens;
- Tradução de texto;
- Classificação de imagens e detecção de objetos.

Como baixar e configurar o ML Kit?

- Pré-requisitos:
- Certifique-se de que você possui uma conta no Firebase.
- Um projeto configurado no Firebase Console.
- Ambiente de desenvolvimento atualizado: Android Studio para Android ou Xcode para iOS.

Adicionar o Firebase ao projeto:

Siga o tutorial oficial do Firebase para adicionar o Firebase ao seu app (Android ou iOS). Isso inclui configurar o arquivo google-services.json (Android) ou GoogleService-Info.plist (iOS). <u>https://firebase.google.com/docs/ml?hl=pt-br</u>.

Rotulagem de imagens.

O serviço de Rotulagem de Imagens do Firebase ML Kit é uma funcionalidade que identifica objetos, cenários ou conceitos em imagens, atribuindo rótulos predefinidos com base no conteúdo da imagem. Ele utiliza modelos de aprendizado de máquina treinados pela Google para fazer essa identificação de forma rápida e eficiente, com suporte a milhares de categorias. Ele foi utilizado no projeto para identificação das imagens que os usuários colocam em suas anotações. <u>https://firebase.google.com/docs/ml/label-images?hl=pt-br</u>.

#### 5. Conclusão

O projeto reuniu os conhecimentos adquiridos no curso e permitiu ao grupo explorar novas áreas. Esta apostila detalha o processo de desenvolvimento e auxilia outros estudantes a aprenderem com as etapas realizadas.